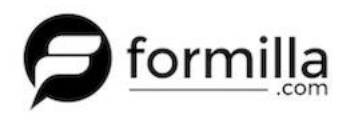

Installing Formilla into your Miva Merchant website is a breeze! In just a few short steps, you can have Formilla installed on your website ready to use. The Formilla installation script just needs to be copied and pasted into the Global Footer in your Miva Merchant admin. Below are instructions showing how this is done.

- 1. You need to be registered for a Formilla account. Sign up for a Formilla account <u>here</u>.
- Find your Formilla installation script by simply logging into your Formilla account, clicking on Settings in the left menu, then clicking on Installation. You'll see the chat script on the righthand side of the page in the large text area. Keep this script handy to paste into your Miva Merchant site in a bit.

| =                                                                                                 | UPGRADE Return to Weebly                                                   | Installation Instructions                                                                                                    |
|---------------------------------------------------------------------------------------------------|----------------------------------------------------------------------------|----------------------------------------------------------------------------------------------------|
| DASHBOARD<br>DASHBOARD<br>CONTACTS<br>CONTACTS<br>CONTACTON<br>CONTACTON<br>SETTINGS<br>O<br>HELP | Settings<br>General Settings                                               | Plugin ID cs8fb158-d27f-495f-ad3a-d875f38cdeca<br>To install Formilla on your website, you can use <u>one of our many plugins</u> to get up and runnin<br>tag of your site and you'll be all done! |
|                                                                                                   | Users Copy this<br>Installation whole<br>My Apps script<br>Canned Messages | <pre><script type="text/javascript"></script></pre>                                                                                                    |

3. Log into your Miva Merchant admin interface and click on User Interface

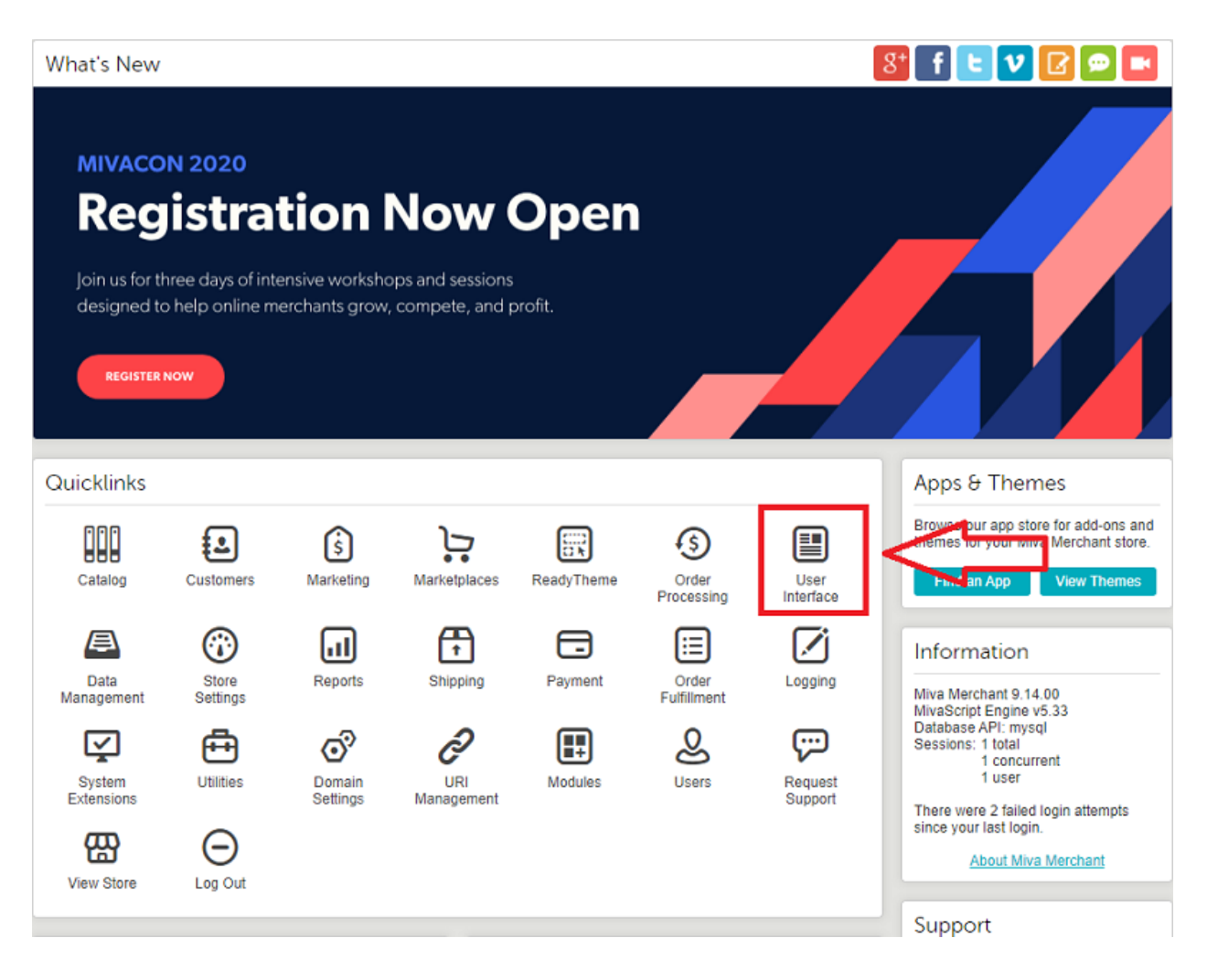

4. Click on **Settings** in the top menu bar in the User Interface section.

| ≡ Menu 🕜 Histo       | pry 📕 Bookmarks           |                | dev store 👻 🔍 Search | ì            | Miva Mercł | nant 9  |
|----------------------|---------------------------|----------------|----------------------|--------------|------------|---------|
| Home > User Interfac | ce > Pages                |                |                      |              |            |         |
| User Interf          | ace                       |                |                      |              |            |         |
| Pages Ite            | ems   Image Types   Frame | works Settings | Search Settings      | •            | • Reset    | 🚥 More  |
|                      |                           |                |                      | Search Pages | ٩          | $\odot$ |
| ×                    |                           | <u>ل</u>       |                      | +            | Q 1F       | III     |
| +Code                | Name                      | Title          |                      |              |            |         |
| ABAL                 | Customer Account Balance  |                |                      |              |            |         |
| ABUS                 | About Us                  |                |                      |              |            |         |
| ACAD                 | Customer Create           |                |                      |              |            |         |

5. Scroll down a bit to the Global Header & Footer section. Paste the Formilla installation script (obtained above) below the last line in the Global Footer section. After pasting the installation script, be sure to click on Update in the upper right to save changes.

| Global Header: | 1                        | (and a star star star star star star star st                                                                                                    |
|----------------|--------------------------|----------------------------------------------------------------------------------------------------|
|                | 2                        | <pre>csecion class= 0*wrapper 0*wrapper=tull ("global-search" itemscope itemspre="http://schema.org/website") ceta itemscope="http://schema.org/website") ceta itemscope="http://schema.org/website")</pre>                                                                                                    |
|                | 3                        | <pre><form action="&amp;mvte:urls:SRCH:rr:" c-form-list"="" class="t-elobal-search form method=" itemprop="potentialAction" itemscope="" itemtvpe="&lt;/pre&gt;&lt;/td&gt;&lt;/tr&gt;&lt;tr&gt;&lt;td&gt;&lt;/td&gt;&lt;td&gt;4&lt;/td&gt;&lt;td&gt;&lt;fieldset&gt;&lt;/td&gt;&lt;/tr&gt;&lt;tr&gt;&lt;td&gt;&lt;/td&gt;&lt;td&gt;5&lt;/td&gt;&lt;td&gt;&lt;legend&gt;Product Search&lt;/legend&gt;&lt;/td&gt;&lt;/tr&gt;&lt;tr&gt;&lt;td&gt;&lt;/td&gt;&lt;td&gt;6&lt;/td&gt;&lt;td&gt;&lt;ul&gt;&lt;li&gt;&lt;li&gt;class=" post"=""></form></pre> |
|                | 7                        | <li>class="c-form-listitem c-form-listitemfull c-control-group u-flex o-layoutalign-center o-l</li>                                                                                                    |
|                | 8                        | <label class="u-color-gray-50 u-font-tiny" for="global-search"></label>                                                                                                    |
|                | 9                        | <br>button class="c-button c-control-group_button u-bg-gray-10 u-border-none u-cc  a [] -4                                                                                                    |
|                | 10                       | 1i                                                                                                    |
|                | 130<br>131<br>132<br>133 | <br><mvt:item name="head" param="footer_js"></mvt:item><br><mvt:item name="readytheme" param="contentsection('elements-core')"></mvt:item>                                                                                                    |
|                | 134                      | <mvt:item name="ga_tracking"></mvt:item>                                                                                                    |
|                | 135                      | Deste seriet have                                                                                                    |
|                | 130                      | Paste script here                                                                                                    |
|                | 138                      | (≡)(≡)                                                                                                    |
|                | 139                      |                                                                                                    |
|                |                          |                                                                                                    |
| Notes:         |                          |                                                                                                    |
| Versions:      | 12/17                    | 2019 10:10:25 PST    Recall Clear History                                                                                                    |
|                |                          |                                                                                                    |

Formilla is now installed on your website, and you are ready to chat with your visitors! We have useful information about many features at <u>https://www.formilla.com/blog/</u>. Feel free to reach out to us by starting a chat, or by emailing us at support@formilla.com.